# SHINANOMACHI MEDIA CENTER Kitasato Memorial Medical Library, Keio University **Online User Guide** USER GUIDE

# 資料の探し方

# How to Find Materials

# **KOSMOS**

# URL https://search.lib.keio.ac.jp/

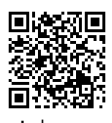

You can search for materials (books, journals, DVDs, CDs, e-books, e-journals, etc.) available at each library of Keio University. You can also search for materials held by Waseda University, journal articles worldwide, etc.

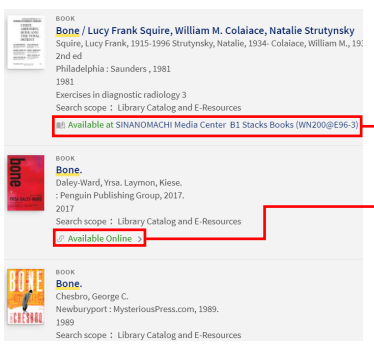

### Books / Journals :

You may view the location and availability of the item. Check the call number to pick up the item at the library shelf.

E-books, E-journals : If available online, the link to the full text is displayed. Your Keio ID (keio.jp) and password is required to access from off-campus.

If there's anything you need, feel free to ask the reference desk.

You can also inquire through the online form "Ask Us!" or LINE.

# How to Access E-resources \*Eligible users: Keio University members

пт https://www.lib.keio.ac.jp/

## E-journals

Access by searching by journal or article title from KOSMOS, or from database search results such as PubMed.

### Database NAVI

▶ PubMed@KEIO

### URL <u>https://auth.lib.keio.ac.jp/db/</u>

### KOSMOS. Ichushi-Web

This is a database of articles published in Japanese-language medical journals.

You can find a variety of databases given below.

The KEIO-LINK icon appears on every citation in

PubMed. If there is full text, you can access it via

### Remote Access to Library Resources

When you access e-journals / e-books / databases through KOSMOS or Database NAVI from off-campus, you will be navigated to the remote access service.

Your Keio ID (keio.jp) and password is required.

Ask Us!

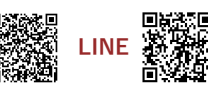

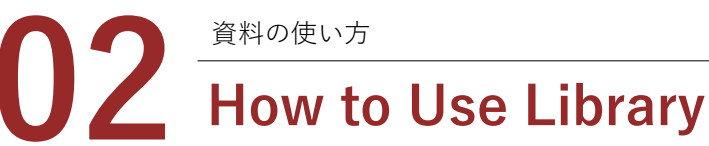

**Need Help?** 

# Borrowing / Renewal / Returning / Reservation

Eligible Keio University faculty, staff, students, and alumni of Users Shinanomachi Campus and Faculty of Nursing & Medical Care.

|                                        | Books                                | Serials                      | Yamanaka Book Depository                 |                              |
|----------------------------------------|--------------------------------------|------------------------------|------------------------------------------|------------------------------|
|                                        |                                      |                              | Books                                    | Serials                      |
| Loan Periods                           | 14 days                              | 7 days                       | 90 days                                  | 7 days                       |
| Max length<br>of Period for<br>Renewal | 90 days<br>from date of<br>borrowing | No<br>renewal is<br>accepted | 365<br>days<br>from date of<br>borrowing | No<br>renewal is<br>accepted |
| No. of loans                           | No limit                             |                              |                                          |                              |

- You may renew your loan periods and check the loan history by signing into My Library on KOSMOS. You need your Keio ID or library card number to sign in to KOSMOS.
- No renewal is accepted if the period for renewal has reached the maximum, or someone else has reserved the item.
- Items that are returned late will incur overdue fines of ¥10 per book for each day, including days the library is closed.
- To return, bring items to the service counter or put them into the book drops.

# Photocopying / Interlibrary Loan

URL https://www.lib.keio.ac.jp/en/med/service/dds.html

Photocopying \*Available until 30 minutes before closing.

- Please be aware that you must comply with copyright laws and related acts.
- The card-operated photocopy machines are available. Keio University faculty, staff, students can purchase the card at the service counter.
- Photocopying service by library staff is also available.

## Document Delivery and Interlibrary Loan (ILL)

You may request photocopies of journal articles or other library items that are not available at this library.

- You may place a request in person at the library counter, or via online form.
- The cost depends on the patron's status and the supplying library.

We provide a partial aid for the ILL service fee for Keio University faculty, staff and students.

# Photocopy Mailing Service

We mail the requested photocopies to the shipping address of your choice.

Please visit our website for more details.

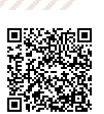

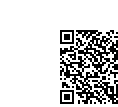

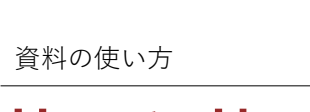

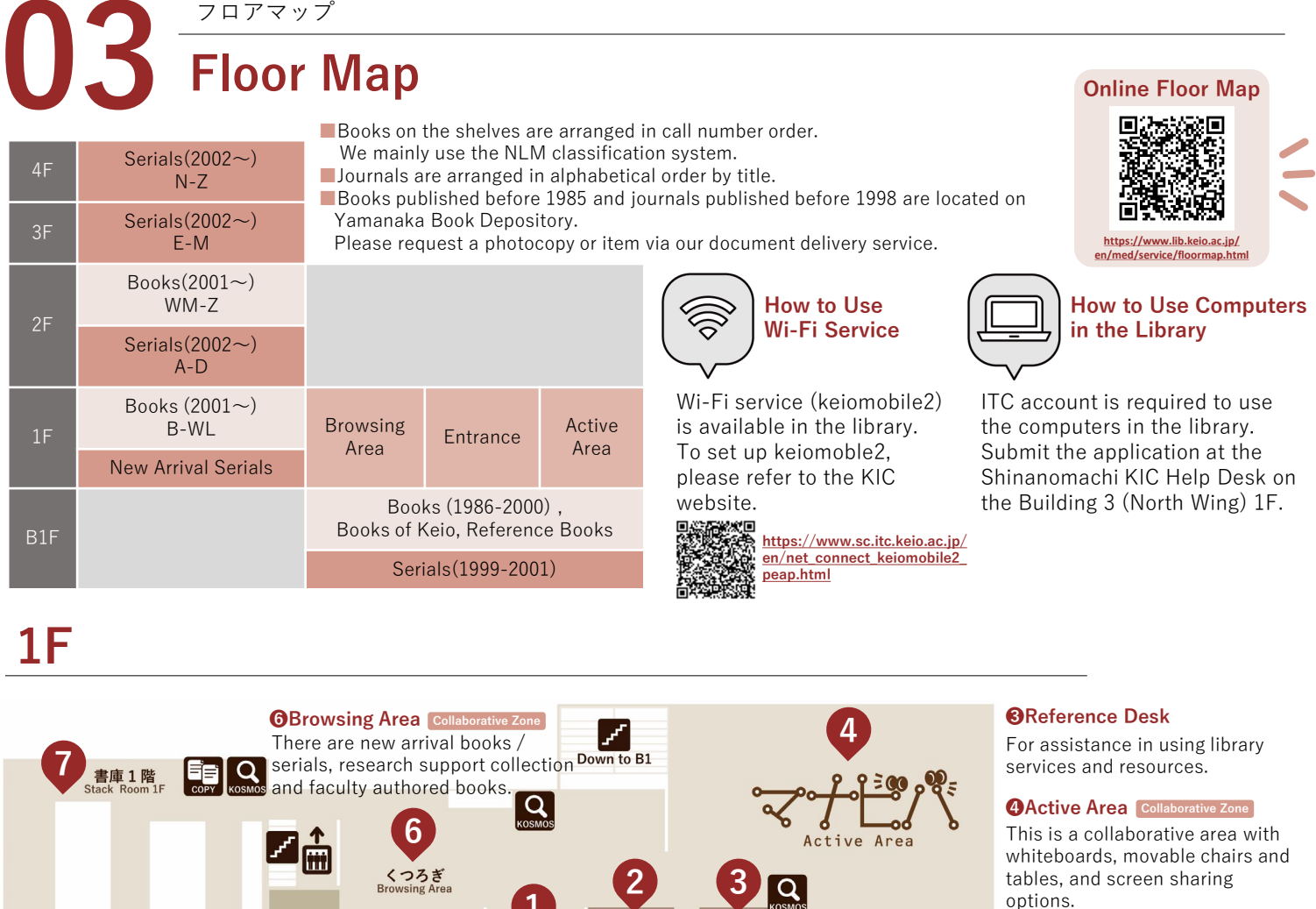

**2**Service Counter

Borrowing, returning,

service and inquiries

about lost and found.

renewing, photocopying

入館ゲート

Entrance Gate

required to enter

or exit the library.

library card is

Student ID card or

ی کمی

"Manabiba Booth" is available for reservation.

GManabiba Lounge Collaborative Zone Manabiba Lounge provides a place to relax, read books and study. There are textbooks, examination collection and clinical guidelines.

# B1F

**OStack Room** Quiet Zone

Please refer to the item

Scanners are also available.

location map above.

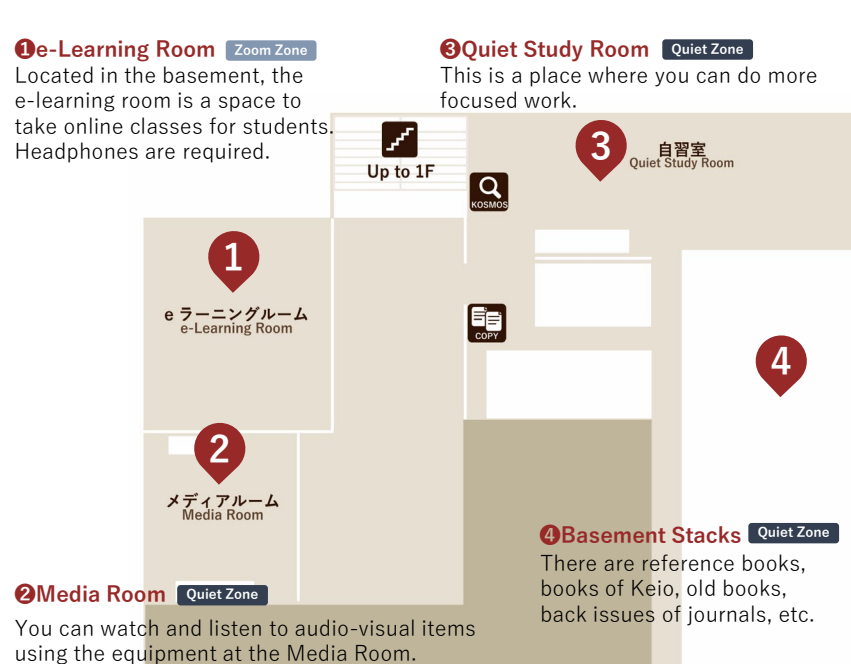

# 4 A種ご案内 Information

マナビバラウンジ

| Web            | https://www.lib.keio.ac.jp/en/med                                                                                                    |  |  |
|----------------|----------------------------------------------------------------------------------------------------|--|--|
| Phone          | 03-5363-3725                                                                                                    |  |  |
| Address        | 35 Shinanomachi, Shinjuku-ku, Tokyo<br>160-8582                                                                                      |  |  |
| MAIL           | mc-snm-info@adst.keio.ac.jp                                                                                                    |  |  |
| Hours          | Weekdays/8:45-21:00 *8:45-20:00 during August<br>Saturdays/8:45-18:00<br>Sundays/13:00-18:00                                         |  |  |
| Days<br>Closed | <ul> <li>National holidays</li> <li>Part of the summer and winter vacations</li> <li>*Visit our website for more details.</li> </ul> |  |  |
|                | Follow <sup>US!</sup> @MedLíb_Keío                                                                                                   |  |  |